### คู่มือการใช้งาน : SURAT Dengue

การใช้งานของระบบประกอบ 3 ส่วนดังนี้

ส่วนที่ 1 โปรแกรมข้อมูลดัชนีลูกน้ำโมเดล (Laval Indices Model)

ส่วนที่ 2 ข้อมูลผู้ป่วยไข้เลือดออก

ส่วนที่ 3 ข้อมูลพื้นที่เสี่ยง

### 🗌 การเข้าใช้ระบบงาน

1.พิมพ์ชื่อ <u>http://limsurat.wu.ac.th</u> หลังจากพิมพ์ชื่อ URL ถูกต้องระบบจะแสดงหน้าจอ ดังภาพให้ คลิก "เข้าสู่ระบบ"

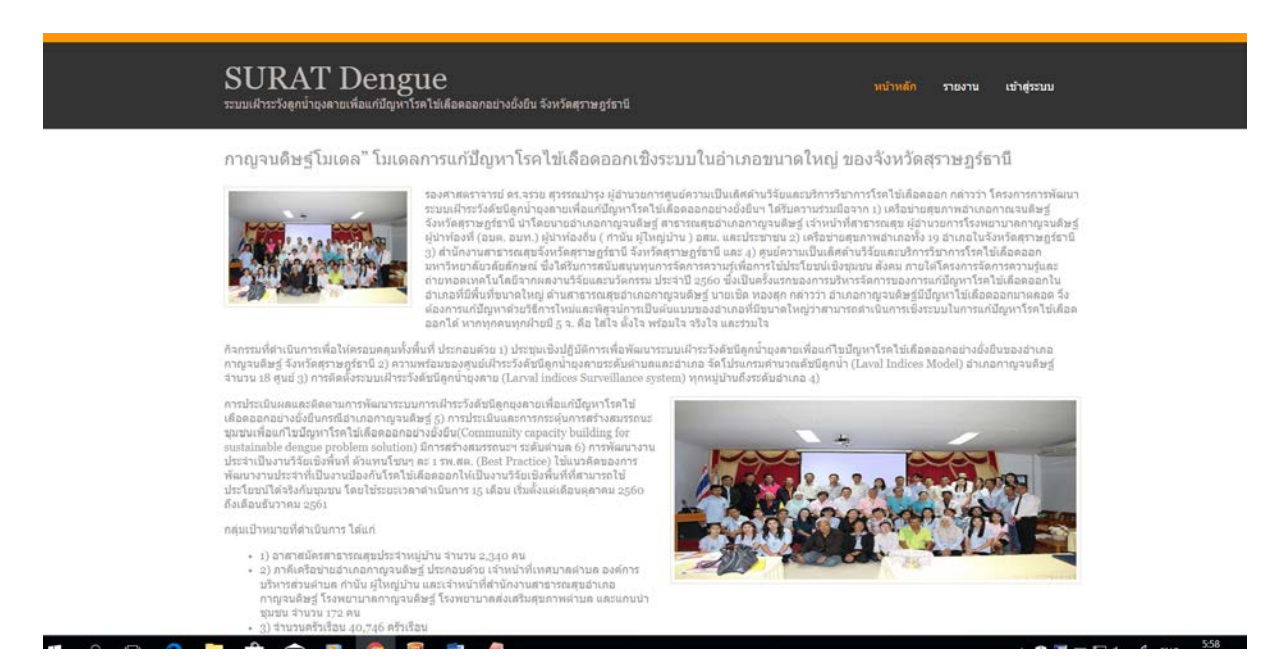

 ระบบจะแสดงหน้าจอ เข้าสู่ระบบ ให้ผู้ใช้ใส่ ชื่อผู้ใช้ และ รหัสผ่าน เพื่อเข้าสู่โปรแกรม โดยให้ผู้ใช้พิมพ์ชื่อผู้ใช้และ รหัสผ่าน แล้วคลิกปุ่ม "Sign In" ดังภาพ

| SUR      | ATDengue    |
|----------|-------------|
|          | เข้าสู่ระบบ |
| ปือผู้ไป | ₩           |
| ราโสม่าน | ă.          |
|          | Sign In     |
|          |             |
|          |             |
|          |             |
|          |             |

 3.กรณีที่พิมพ์ชื่อผู้ใช้และรหัสผ่านถูกต้อง ระบบจะแสดงหน้าจอหลักของระบบโดยแสดงชื่อผู้เข้าใช้งานระบบและ หน่วยงาน และระบบจะแสดงเมนูหลักของการทำงาน ดังภาพ

| SURAT Dengue               | 😑 👔 เจ้าหน้าที่บันทึกข้อมูลประจำรพ.สล. ปากน้ำทำทอง : รพ.สล.ปากน้ำท่าทอง 🛱 เลือกปี |
|----------------------------|-----------------------------------------------------------------------------------|
| ain .                      | หน้าหลัก                                                                          |
| 都 หบ้าหลัก                 |                                                                                   |
| 🗣 เปลี่ยนรหัสผ่าน          | ยินดีด้อนรับเข้าสู่ระบบ : รพ.สต.ปากน้ำท่าทอง                                      |
| ข้อมูลลูกน้ำ               |                                                                                   |
| 🔹 แบบสำรวจดูกน้ำ           |                                                                                   |
| 6 รายงาน                   |                                                                                   |
| 🎟 สำรองข้อมูล              |                                                                                   |
| กลอดอลิสารีนะบันอยุธษ      |                                                                                   |
| 🕼 ข้อมูดผู้ป่วยไข้เดือดออก |                                                                                   |
| ข้อมูลพื้นที่เสียง         |                                                                                   |
| 🖵 พื้นที่เสี่ยง            |                                                                                   |
| 🥔 มนระการขบ                |                                                                                   |

### 🗌 การเปลี่ยนรหัสผ่าน

กรณีที่ผู้ใช้ต้องการเปลี่ยนรหัสผ่านสำหรับการเข้าใช้ระบบงานใหม่

1.การเปลี่ยนรหัสผ่านสามารถทำได้โดย คลิก เมนู "เปลี่ยนรหัสผ่าน" ระบบจะแสดงหน้าจอ ดังภาพ

| SURAT Dengue               |   | =                                           | 🧟 เร่าหน้าที่บันทึกข้อมูลประจำ รพ.สล. ปากน้ำท่าหอง 🛛 รพ.สล. ปากน้ำท่าหอง | สะเดือกปี |
|----------------------------|---|---------------------------------------------|--------------------------------------------------------------------------|-----------|
| uni.                       |   | เปลี่ยนรหัสผ่าน                             |                                                                          |           |
| 希 หบ้าหลัก                 |   |                                             |                                                                          |           |
| 4 เปลี่ยนรหัสผ่าน          |   | อรออรรัสก่อนใหม่ (และเพละปีเนื้อ้องออรอก่อง | นโลน 4 สังสังนะ ใดแล้ว เจ้าเปลเป็นสังนะคงนะสังครมเสียลักเลยเน่ะนั้น      |           |
| Saynamh                    |   | павланен на сил (раззиото) инвои тавато     | עם היפאו אסראפוריטי די הניפראפוריטי ביו הרפאוטאר הטאטאר ביווערא אים בער  |           |
| 🖚 แบบสำรวจลูกน้ำ           | 4 | ปือผู้ใช้ (username)                        | karn1                                                                    |           |
| 🕏 รายงาน                   | ¢ | รหัสผ่านใหม่(password)                      |                                                                          |           |
| 🎟 สำรองข้อมูล              |   | ป้อนรหัสผ่านใหม่(password)อีกครั้ง          |                                                                          |           |
| ของครู่ป่ายไข่เลือดออก     |   |                                             | บันทึก ยกเลิก                                                            |           |
| 🕼 ข้อมูลผู้ป่วยใช้เลือดออก | ~ |                                             |                                                                          |           |
| ของสถารีเสียง              |   |                                             |                                                                          |           |
| 🖵 พื้นที่เสี่ยง            | * |                                             |                                                                          |           |
| 🖉 ยกจากระบบ                |   |                                             |                                                                          |           |

2. ให้ผู้ใช้กรอกรหัสผ่านใหม่ที่ต้องการอย่างน้อย 4 ตัวอักษรโดยต้องกำหนดเป็นอักษรภาษาอังกฤษหรือตัวเลขเท่านั้

3. ให้ผู้ใช้กรอกรหัสผ่านใหม่ที่ต้องการเปลี่ยนอีกครั้งเพื่อยืนยัน

 มื่อกรอกรหัสผ่านเรียบร้อยแล้ว คลิกปุ่ม "บันทึก" ระบบจะแสดงข้อความเมื่อเปลี่ยนแปลงรหัสผ่านเรียบร้อยแล้วดัง ภาพ

เปลี่ยนรหัสผ่านเข้าใช้ระบบเรียบร้อยแล้ว

#### ส่วนที่ 1 โปรแกรมข้อมูลดัชนีลูกน้ำโมเดล (Laval Indices Model)

#### โครงสร้างระบบ

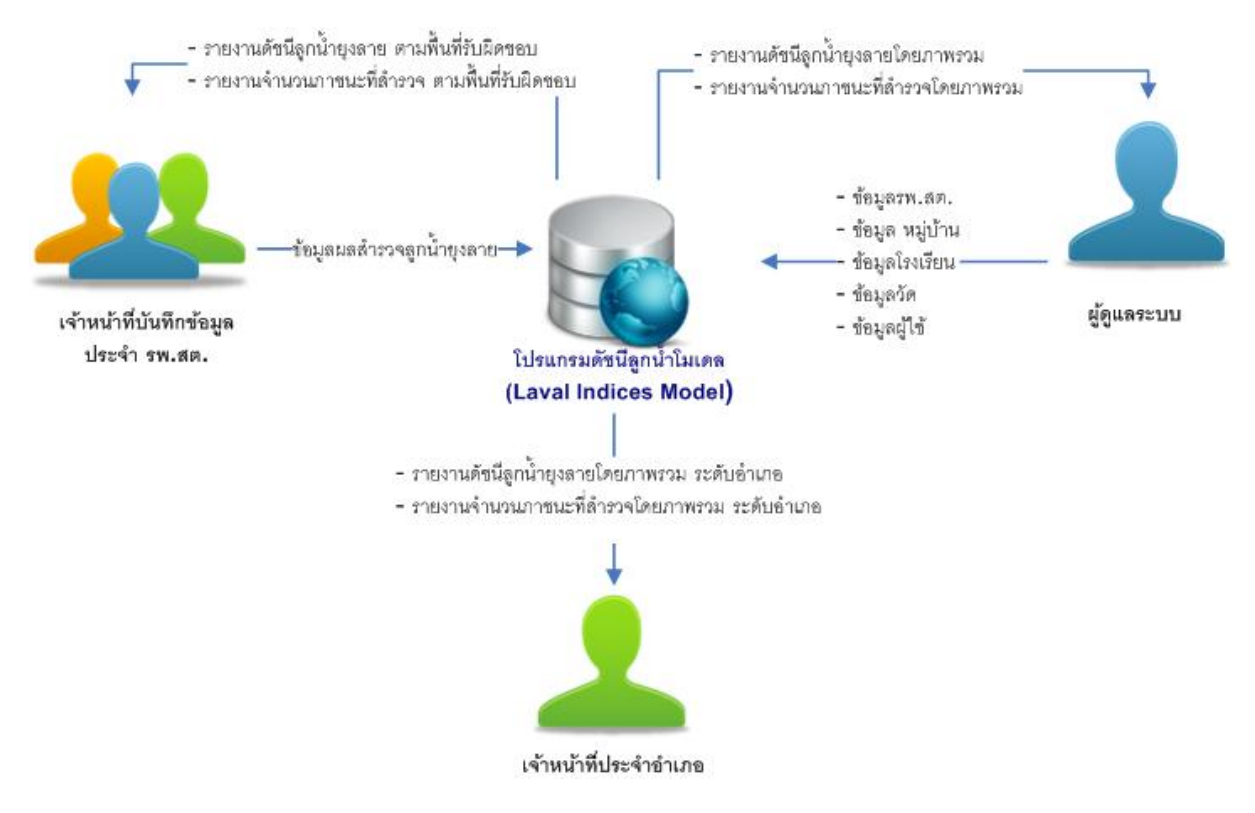

#### การบันทึกแบบสำรวจดัชนีลูกน้ำยุงลาย

ขั้นตอนการบันทึก แบบสำรวจดัชนีลูกน้ำยุงลาย สามารถทำได้โดย

- 1. เลือกเมนู "แบบสำรวจ" แล้วระบบจะแสดงเมนูย่อย โดยแบ่งเป็นพื้นที่ของการสำรวจลูกน้ำยุงลาย ดังนี้
  - 🗌 แบบสำรวจหมู่บ้าน
  - 🗌 แบบสำรวจโรงเรียน
  - 🗌 แบบสำรวจวัด
  - 🗌 แบบสำรวจรพ.สต.

ผู้ใช้สามารถคลิกเลือกประเภทการสำรวจที่ต้องการบันทึกได้ เช่น กรณีต้องการบันทึกแบบสำรวจลูกน้ำยุงลาย ระดับหมู่บ้านให้คลิกเลือกที่เมนู "แบบสำรวจหมู่บ้าน" หรือ กรณีต้องการบันทึกแบบสำรวจรายโรงเรียน ให้คลิกเมนู "แบบ สำรวจโรงเรียน" เป็นต้น

กรณีคลิกเลือก เมนู "แบบสำรวจหมู่บ้าน" ระบบจะแสดงหน้าจอหลักของการบันทึก โดยระบบจะแสดงข้อมูล จำแนกตามปี และเดือน ที่บันทึกแบบสำรวจ ดังนี้

| ข้อมูล                   | คำอธิบาย                                                           |
|--------------------------|--------------------------------------------------------------------|
| ปีที่สำรวจข้อมูล         | ปีที่สำรวจข้อมูลสามารถเลือกปีที่ต้องการแสดงข้อมูลแบบสำรวจได้       |
| เดือน                    | จำแนกการแสดงผลการบันทึกแบบสำรวจลูกน้ำตามเดือน โดยสามารถคลิกที่ชื่อ |
|                          | เดือนเพื่อแสดงรายการที่เคยบันทึกแบบสำรวจ                           |
| ผลสำรวจดัชนีลูกน้ำยุงลาย | ผลสำรวจดัชนีลูกน้ำยุงลายแสดงข้อมูล ดังนี้                          |
| ประจำเดือน               | ที่ : ลำดับการบันทึก                                               |
|                          | วันที่สำรวจ : วันที่สำรวจลูกน้ำยุงลาย                              |
|                          | แบบสำรวจหมู่บ้าน : หมู่บ้านที่บันทึก                               |
|                          | ต้องการ : กรณีต้องการแก้ไข หรือ ลบ แบบสำรวจที่บันทึกแล้ว           |
|                          | บันทึกแบบสำรวจ : กรณีต้องการแก้ไขรายละเอียดการสำรวจ                |
|                          |                                                                    |

| SURAT Dengue                                        | =         |                                              |               |                 | 😰 เร่าหน้าที่บันที | าป้อมูดประจำ รพ.สด. ป | ากน้ำท่าทอง :รพ.สะ | เปากน้ำหา สำวิว         | จใหม่                  |
|-----------------------------------------------------|-----------|----------------------------------------------|---------------|-----------------|--------------------|-----------------------|--------------------|-------------------------|------------------------|
| ang.                                                | แบบสำรา   | ว <mark>จลูกน้ำ</mark> แบบส่ารวจหมู่         | บ้าน          |                 |                    |                       |                    | 7/                      |                        |
| * มนาหลัง<br>แบบสำรวจที่เคยที่                      | มกราคม    | มีนาคม                                       | เมษายน พะ     | ฤษภาคม มิถุนายน | กรกฎาคม สิงหาคม    | กันยายน เ             | งุลาคม พฤศจิกา     | เพิ่มข้อม<br>อน อันวาคม | y <b>a</b>             |
| เคยบันทึกไว้                                        | ผลสำรวจดั | ปนีดูกน้ำยุงดายประจำเดือน กุม<br>วันที่สำรวจ | ภาพันธ์ 2561  | แบบสำรวจเ       | ลมู่บ่าน           |                       | ต่องการ            | บันพึกผลการสำรวจ        |                        |
| สำรองข้อมูล                                         | 1         | 12/02/2561 ปา                                | มปากน้ำท่าทอง |                 |                    |                       | ß                  | 1                       | ]<br>คลิกเพื่อแก้ไข/ลบ |
| สอนุลยู่ป่วยไข่เลือดออก                             | 2         | 01/02/2561 עלי                               | แท่าโพธิ์     |                 |                    |                       | × 8                | 1                       | ผลสำรวจลูกน้ำ          |
| โต้ ข่อมูลผู้ป่วยไข่เดือดออก <<br>ขอมูลพื้นที่เมือง |           |                                              |               |                 |                    |                       | คลิกเพื่อแม่       | า้ไข/ลบ                 |                        |
| 🖵 พื้นที่เสี่ยง <                                   |           |                                              |               |                 |                    |                       | พื้นที่สำรว        | ٩                       |                        |
| 🖉 ออกจากระบบ                                        |           |                                              |               |                 |                    |                       |                    |                         |                        |

2. การบันทึกแบบสำรวจสามารถทำได้โดย คลิกปุ่ม "เพิ่มข้อมูล" ระบบจะแสดงหน้าจอกรอกข้อมูล ดังภาพ

| SURAT Dengue                 | =                | 😭 เจ้าหน้าที่มันทึกช่อมูลประจำ รพ.สด. ปากน้ำท่าหอง 🗠 รพ.สด. ปากน้ำท่าหอง | ≓เลือกปี |
|------------------------------|------------------|--------------------------------------------------------------------------|----------|
| 110                          | แบบสำรวจหมู่บ้าน | ′ชุมชน                                                                   |          |
| 🖷 หน้าหลัก                   | -                |                                                                          |          |
| 🗣 เปลื่อบรหัสผ่าบ            | 59.80.           | รพ.สอ.ปากบ้าห่ายอง                                                       |          |
|                              | ด่าบล            | ทำหอง                                                                    |          |
| 🚳 แบบสำรวจลูกน้ำ 🛛 <         | วันที่สำรวจ      |                                                                          |          |
| 6 รายงาน <                   | หมู่บ้าน/ชุมชน   | == <b>เดือกหมู่บ้าน/ชุมชน</b> ▼ หมู่น้ำน/ชุมชนในกลุ่ม รพ.สล.ปากน้ำทำทอง  |          |
| 🎹 สำรองข้อมูล                |                  | มันทึก ยกเล็ก                                                            |          |
|                              |                  |                                                                          |          |
| 🕼 ข้อมูลผู้ป่วยไข้เดือดออก < |                  |                                                                          |          |
|                              |                  |                                                                          |          |
| 🖵 พื้นที่เสียง 🛛 <           |                  |                                                                          |          |
| 🖉 ออกจากระบบ                 |                  |                                                                          |          |

# บันทึกข้อมูล ดังนี้

| ข้อมูล      | คำอธิบาย                                                                    |
|-------------|-----------------------------------------------------------------------------|
| รพ.สต.      | แสดงชื่อรพ.สต.ที่บันทึกข้อมูล                                               |
| ตำบล        | แสดงตำบลของ รพ.สต.ที่บันทึกข้อมูล                                           |
| วันที่สำรวจ | ระบุวันที่สำรวจโดยคลิกเลือกวันที่จากภาพสัญลักษณ์ปฏิทิน                      |
| หมู่บ้าน    | เลือกหมู่บ้านที่ต้องการบันทึกข้อมูล โดยระบบจะแสดงเฉพาะหมู่บ้านในพื้นที่ความ |
|             | รับผิดชอบของ รพ.สต.นั้นๆ                                                    |
| ปุ่มบันทึก  | เมื่อกรอกข้อมูลครบทุกช่องให้คลิกปุ่ม "บันทึก"                               |

4. หลังจากคลิกปุ่ม "บันทึก" ระบบจะแสดงหน้าจอสำหรับบันทึกผลการสำรวจลูกน้ำยุงลาย ดังภาพ

| เดการสำ<br>พ.สด.ปา              | รวจ บ้านท่าโพธิ์ ประจำเดือน กุม<br>เกน้าท่าทอง | กาพันธ์ 2561       |                                 |                   |        |                   |
|---------------------------------|------------------------------------------------|--------------------|---------------------------------|-------------------|--------|-------------------|
| านวนประ<br>านวนบ้าน<br>านวนบ้าน | ขากร:<br>เท็สำรวจ:<br>เท็สำรวจพบลูกน้ำ:        | คน<br>หลัง<br>หลัง | ระบุบ้านที่สำรวจพบลูกน้ำ (ถ้ามี | ):                |        |                   |
| เลการสาร<br>ที่                 | วจ:<br>ชนิดกาชนะที่ทำการสำรวจ                  | l.                 | นอกม่าน                         |                   | ไหม่าน |                   |
|                                 |                                                |                    | ≉านวบทั้งหมด(ขึ้น/อัน)          | จำนวนพม(ชิ้น/ลัน) | <      | จำนวนพบ(ขึ้น/สัน) |
| 1                               | น้ำใช้                                         |                    |                                 |                   |        |                   |
| 2                               | น้ำดืม                                         |                    |                                 |                   |        |                   |
| 3                               | ขาดู้กันมด                                     |                    |                                 |                   |        |                   |
| 4                               | จานรองกระกาง                                   |                    |                                 |                   |        |                   |
| 5                               | แจกัน                                          |                    |                                 |                   |        |                   |
| 6                               | ยางรถยนต์เก่า                                  |                    |                                 |                   |        |                   |
| 7                               | ຄ່າงນັ້ວ                                       |                    |                                 |                   |        |                   |
| 8                               | เศษภาชนะที่ไม่ใช้                              |                    |                                 |                   |        |                   |
| 9                               | อื่นๆ                                          |                    |                                 |                   |        |                   |

| 4   | นอกบ้าน               |                   | ในก้าน                |                    |         | 173 |
|-----|-----------------------|-------------------|-----------------------|--------------------|---------|-----|
|     | จำนวนหังหมด(ขึ้น/อัน) | จำนวนพบ(สิ้น/อัน) | จำนวนทั้งหมด(ปืน/กัน) | ร่านวนทบ(ขึ้น/อัน) | untaian |     |
| 1   | 1                     | 1                 | 0                     | O                  | Ø       |     |
| 100 | 6                     | 1 6               | 8                     | 3                  | 12      |     |

5. บันทึกข้อมูล ดังนี้

| ข้อมูล                       | คำอธิบาย                                                           |
|------------------------------|--------------------------------------------------------------------|
| จำนวนประชากร                 | กรอกจำนวนประชากรของหมู่บ้านที่สำรวจ                                |
| จำนวนบ้านที่สำรวจ            | กรอกจำนวนบ้านที่สำรวจทั้งหมด                                       |
| จำนวนบ้านที่สำรวจพบลูกน้ำ    | กรอกจำนวนบ้านที่สำรวจพบลูกน้ำ                                      |
| ระบุบ้านที่สำรวจพบลูกน้ำ(ถ้า | กรอกเลขที่บ้านที่สำรวจพบลูกน้ำ                                     |
| มี)                          |                                                                    |
| ผลการสำรวจ                   | กรอกข้อมูลผลการสำรวจตามชนิดของภาชนะที่สำรวจและที่พบลูกน้ำ โดยจำแนก |
|                              | ตามพื้นที่สำรวจนอกบ้านและในบ้าน                                    |
| ปุ่มบันทึก                   | เมื่อกรอกข้อมูลครบทุกช่องให้คลิกปุ่ม "บันทึก"                      |
|                              |                                                                    |

6. หลังจากคลิกปุ่ม "บันทึก" ระบบจะแจ้งข้อความบันทึกข้อมูลสู่ระบบเรียบร้อยแล้ว ดังภาพ

### บันทึกข้อมูลเข้าสู่ระบบเรียบร้อยแล้ว

หมายเหตุ : การบันทึกแบบสำรวจในกลุ่มพื้นที่โรงเรียน วัดและรพ.สต. สามารถบันทึกข้อมูลโดยวิธีการเดียวกันกับ กลุ่ม พื้นที่หมู่บ้าน

#### การสำรองข้อมูล

การสำรองข้อมูลคือ นำข้อมูลที่เคยบันทึกในระบบให้อยู่ในรูปแบบของไฟล์ Excel ซึ่งผู้ใช้สามารถระบุช่วงวันที่ที่ บันทึกแบบสำรวจได้

#### ขั้นตอนการสำรองข้อมูล

- 1. คลิกเมนู "สำรองข้อมูล" ระบบจะแสดงหน้าจอ ดังภาพ
- 2. ระบุเงื่อนไขในการสำรองข้อมูล ดังนี้

| ข้อมูล       | คำอธิบาย                                                                     |
|--------------|------------------------------------------------------------------------------|
| พื้นที่สำรวจ | เลือกพื้นที่สำรวจที่ต้องการสำรองข้อมูล ได้แก่ หมู่บ้าน โรงเรียน วัด หรือ รพ. |
|              | ଶତା.                                                                         |
| วันที่สำรวจ  | เลือกช่วงวันที่ของการบันทึกแบบสำรวจที่ต้องการโดยระบุวันที่เริ่มต้นและสิ้นสุด |
| แสดงรายงาน   | คลิกปุ่มเพื่อแสดงข้อมูล                                                      |

| SURAT Dengue                 | E                               |                                 | 👔 เจ้าหน้าที่บันทึกข้อมูลประจำรทะสด.ปากน้ำทำของ :รทะสด.ปากน้ำทำของ | ≓ ເຄືອກນີ |
|------------------------------|---------------------------------|---------------------------------|--------------------------------------------------------------------|-----------|
| -                            | สำรองข้อมล (Backup)             | Data)                           |                                                                    |           |
| 🖷 หน้าหลัก                   |                                 |                                 |                                                                    |           |
| 🗣 เปลี่ยนหลังง่าน            |                                 |                                 |                                                                    |           |
| ringeget                     | H 124 40 : La DI WUMA 13 744485 | รง กับรองทำรอบเราสมุดทางสาวอยุด |                                                                    |           |
| 🕫 แบบสำรวจลูกน้ำ 🔹 🤇         | พื้นที่สารวจ                    | • พมุโปโทน                      |                                                                    |           |
| 🙆 รายงาม 🤇                   | วันที่สำรวจ                     |                                 |                                                                    |           |
| 🎟 สำรองข้อมูล                |                                 | และอรายงาน                      |                                                                    |           |
| และอาญี่ประวัติเมือดออก      |                                 |                                 |                                                                    |           |
| 🕼 ข้อมูลผู้ป่วยใช่เลือดออก 🤸 |                                 |                                 |                                                                    |           |
| stapolicitalize              |                                 |                                 |                                                                    |           |
| 🖵 พื้นที่เสียง 🤇             |                                 |                                 |                                                                    |           |
| 🖉 ออกจากระบบ                 |                                 |                                 |                                                                    |           |

 หลังจากเลือกเงื่อนไขเรียบร้อยแล้ว คลิกปุ่ม "แสดงรายงาน" ระบบจะแสดงข้อมูลผลการสำรวจลูกน้ำยุงลาย จากเงื่อนไขที่กำหนดในรูปแบบไฟล์ Excel ดังภาพ

|    | repoi | rt (11)   |           |         |              |           |       |    |            |        |       |    |          |      |         |    |          |         |           |         |            |       |       |    |          |       |              | -  |         | x   |
|----|-------|-----------|-----------|---------|--------------|-----------|-------|----|------------|--------|-------|----|----------|------|---------|----|----------|---------|-----------|---------|------------|-------|-------|----|----------|-------|--------------|----|---------|-----|
|    | A     | В         | С         | D       | E            | F         | G     | Н  | I.         | J      | K     | L  | М        | Ν    | 0       | Р  | Q        | R       | S         | Т       | U          | V     | W     | Х  | Y Z      | A     | A A          | в  | AC      | AD  |
| 1  |       |           |           |         |              |           |       |    |            |        |       |    |          |      |         |    |          |         | ข้อมู     | ล หมุ่ม | ไวน        |       |       |    |          |       |              |    |         |     |
| 2  |       |           |           |         |              |           |       |    |            |        |       |    |          |      |         |    | 5:       | หว่างวั | นที่ 01/0 | 7/255   | 7 ถึง 31/0 | 7/255 | 7     |    |          |       |              |    |         |     |
| 3  |       |           |           |         |              |           |       |    |            |        |       |    |          | ,    | ແລກນ້ຳນ |    |          |         |           |         |            |       |       |    |          |       |              |    |         |     |
| 4  |       |           |           |         |              |           | อื่นๆ |    | เศษภาชนะที | ไม่ใช้ | ອ່າຈາ | 5  | ยางรถยนต | ให้ก | แลก้    | u  | จานรองกร | ะถาง    | ขาตู่กับ  | มมด     | น้ำดื่ม    |       | น้ำใ  | ช้ | อื่นๆ    | เศษ   | ภาชนะที่ไม่ใ | đ. | อ่างบัว | 2   |
| 5  | ที่   | วันที่    | หมู่ที่   | ประชากร | บ้านที่สำรวจ | บ้านที่พบ | สำรวจ | พบ | สำรวจ      | พบ     | สำรวจ | พบ | สำรวจ    | พบ   | สำรวจ   | พบ | สำรวจ    | พบ      | สำรวจ     | พบ      | สำรวจ      | พบ    | สำรวจ | พบ | สำรวจ พบ | สำรวจ | พบ           | a  | 1523    | พบ  |
| 6  | 1     | 25/7/2557 | หมู่ที่ 3 | 1000    | 209          | 26        | 415   | 12 | 81         | 0      | 20    | 0  | 89       | 6    | 19      | 0  | 57       | 5       | 93        | 0       | 115        | 19    | 33    | 6  | 327      | 3     | 220          | 2  | 291     | 0   |
| 7  | 2     | 25/7/2557 | หมู่ที่ 4 | 1000    | 50           | 7         | 30    | 0  | 28         | 0      | 1     | 0  | 40       | 0    | 2       | 1  | 4        | 0       | 30        | 5       | 39         | 0     | 20    | 3  | 45       | 6     | 40           | 0  | 3       | 1   |
| 8  | 3     | 25/7/2557 | หมู่ที่ 5 | 1900    | 205          | 12        | 0     | 0  | 44         | 0      | 100   | 2  | 23       | 2    | 17      | 0  | 99       | 0       | 36        | 0       | 78         | 0     | 453   | 14 | 0        | 0     | 38           | 0  | 5       | 0 = |
| 9  | 4     | 21/7/2557 | หมู่ที่ 5 | 0       | 0            | 0         | 0     | 0  | 0          | 0      | 0     | 0  | 0        | 0    | 0       | 0  | 0        | 0       | 0         | 0       | 0          | 0     | 0     | 0  | 0        | 0     | 0            | 0  | 0       | 0   |
| 10 | 5     | 25/7/2557 | หมู่ที่ 6 | 1522    | 200          | 0         | 0     | 0  | 0          | 0      | 0     | 0  | 0        | 0    | 0       | 0  | 0        | 0       | 0         | 0       | 5          | 2     | 1     | 1  | 0        | 0     | 0            | 0  | 0       | 0   |
| 11 |       |           |           |         |              |           |       |    |            |        |       |    |          |      |         |    |          |         |           |         |            |       |       |    |          |       |              |    |         |     |
| 12 |       |           |           |         |              |           |       |    |            |        |       |    |          |      |         |    |          |         |           |         |            |       |       |    |          |       |              |    |         |     |
| 13 |       |           |           |         |              |           |       |    |            |        |       |    |          |      |         |    |          |         |           |         |            |       |       |    |          |       |              |    |         |     |
| 14 |       |           |           |         |              |           |       |    |            |        |       |    |          |      |         |    |          |         |           |         |            |       |       |    |          |       |              |    |         |     |
| 15 |       |           |           |         |              |           |       |    |            |        |       |    |          |      |         |    |          |         |           |         |            |       |       |    |          |       |              |    |         |     |
| 16 |       |           |           |         |              |           |       |    |            |        |       |    |          |      |         |    |          |         |           |         |            |       |       |    |          |       |              |    |         |     |
| 1/ |       |           |           |         |              |           |       |    |            |        |       |    |          |      |         |    |          |         |           |         |            |       |       |    |          |       |              |    |         |     |
| 18 |       |           |           |         |              |           |       |    |            |        |       |    |          |      |         |    |          |         |           |         |            |       |       |    |          |       |              |    |         | -   |
| 14 | •     | report    | : (11) 🦯  | 2/      |              |           |       |    |            |        |       |    |          |      |         |    | 4        |         |           |         |            | Ш     |       |    |          |       |              |    |         | 1.1 |

4. ผู้ใช้สามารถเก็บบันทึกไฟล์ข้อมูลดังกล่าวได้ในพื้นที่จัดเก็บข้อมูลที่ต้องการต่อไป

#### รายงาน

ประกอบด้วยรายงานต่างๆ ได้แก่

- 1.ข้อมูลดัชนีลูกน้ำ จำแนกตามเดือน ราย หมู่บ้าน ,โรงเรียน ,วัด,รพ.สต.
- 2.ข้อมูลดัชนีลูกน้ำ จำแนกตามพื้นที่ ราย หมู่บ้าน ,โรงเรียน ,วัด
- 3.ข้อมูลจำนวนภาชนะที่สำรวจ ราย หมู่บ้าน ,โรงเรียน ,วัด
- 4.ข้อมูลดัชนีลูกน้ำ เปรียบเทียบราย รพ.สต. ราย หมู่บ้าน ,โรงเรียน ,วัด

#### ขั้นตอนการแสดงรายงาน

- การแสดงรายงานสามารถทำได้โดย เลือกเมนู "รายงาน" เลือกรายงานที่ต้องการแล้วคลิกเลือก กลุ่มของการ สำรวจลูกน้ำยุงลายที่ต้องการ
- ตัวอย่างการออกรายงาน กรณี่ต้องการแสดงรายงานดัชนีลูกน้ำยุงลาย จำแนกตามเดือน กลุ่มหมู่บ้าน
   1.1 เลือกไปที่เมนู "รายงาน ">> เลือก "รายงานดัชนีลูกน้ำยุงลาย จำแนกตามเดือน ">> คลิกเลือก หมู่บ้าน

### 2.2 ระบบแสดงหน้าจอสำหรับระบุเงื่อนไขในการออกรายงานดังนี้

| ข้อมูล     | คำอธิบาย                                                             |
|------------|----------------------------------------------------------------------|
| หมู่บ้าน   | เลือกหมู่บ้านที่ต้องการแสดงรายงาน                                    |
| เลือกปี    | เลือกปีที่ต้องการแสดงรายงาน                                          |
| เลือกเดือน | คลิกเลือกเดือนที่ต้องการแสดงรายงานโดยสามารถเลือกแสดงข้อมูลได้มากกว่า |
|            | 1                                                                    |
| แสดงรายงาน | คลิกปุ่ม"แสดงรายงาน"                                                 |

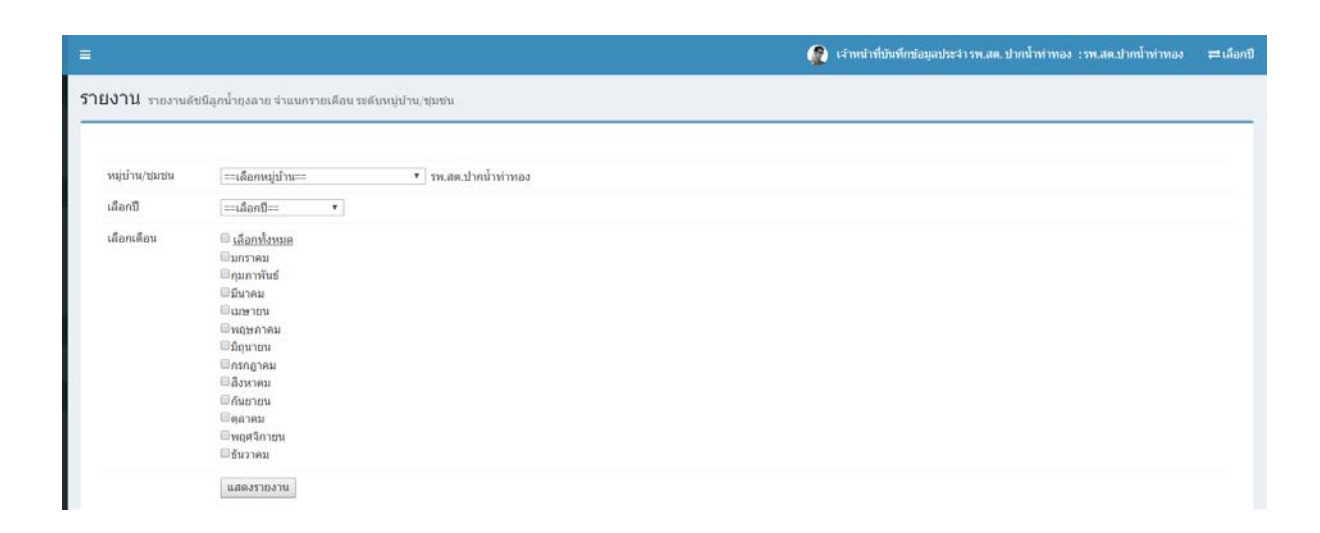

### 3. หลังจากระบุเงื่อนไขต่างๆ ครบแล้วระบบจะแสดงผลรายงานดังภาพ

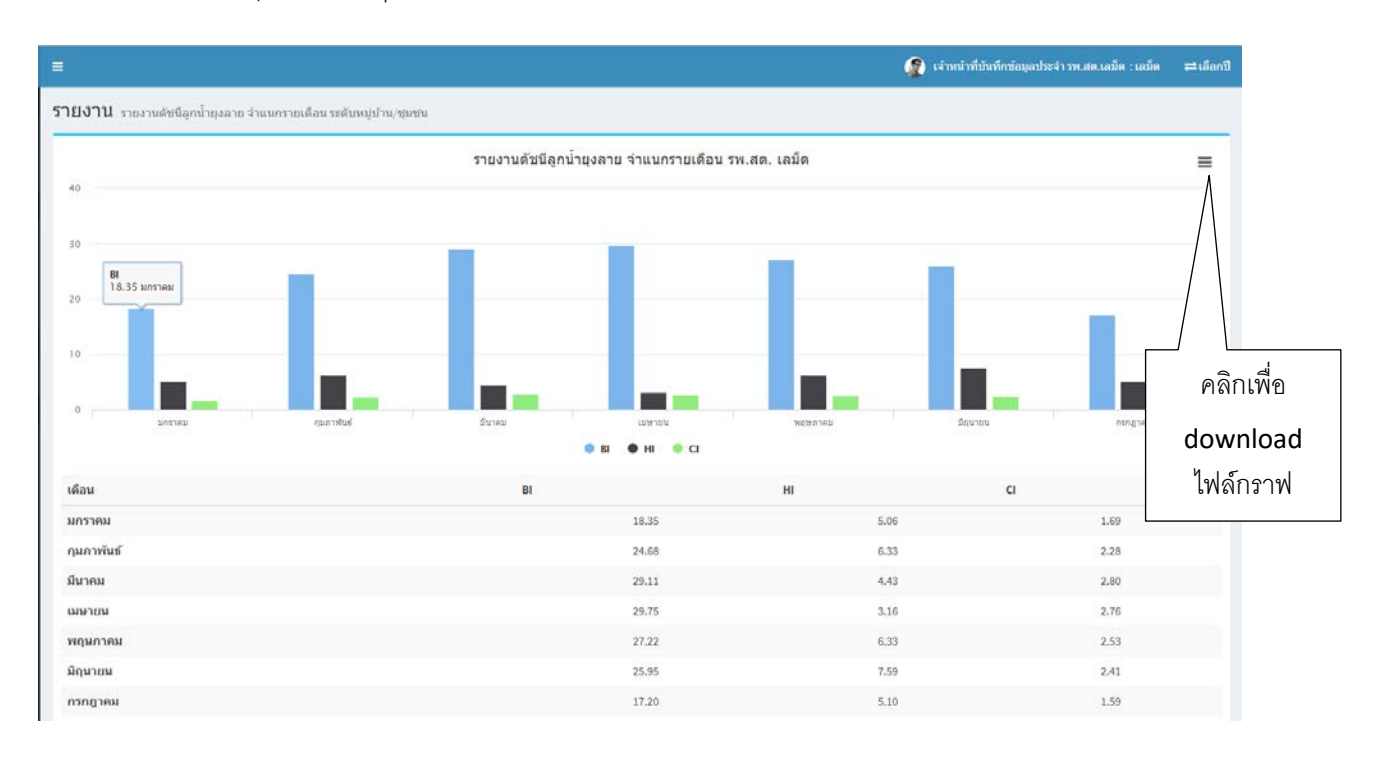

4.ผู้ใช้สามารถ สั่งพรินต์กราฟหรือ download กราฟเป็นรูปแบบต่างๆ ลงมาที่เครื่องของตนเอง ได้โดยคลิกที่ สัญลักษณ์

และเลือกรูปแบบที่ต้องการ เช่น Download PNG image , Download JPG image

#### ตัวอย่างรายงานต่าง ๆ

≡

1. จำนวนภาชนะที่สำรวจและที่พบลูกน้ำโดยรวม ระดับหมู่บ้าน

|                              |                                |                                           |                                              |                                             |                              | 2      | เจ้าหน้าที่บันทึกข้อมู | ลประจำ รพ.สต.เล | ນົດ : ເລນົດ ເ |
|------------------------------|--------------------------------|-------------------------------------------|----------------------------------------------|---------------------------------------------|------------------------------|--------|------------------------|-----------------|---------------|
| งาน ข่อมูลจำนวนภาชนะที่สำรวจ |                                |                                           |                                              |                                             |                              |        |                        |                 |               |
|                              | จำนวนภาว<br>หมู่บ้าน/ร         | ชนะที่สำรวจและร่<br>รุมชน ท่าโพธิ์ , วัดเ | รีพบลูกน้ำโดยร<br>เอม็ด<br>แก้ว , นาหลวง , ป | วม ประจำเดือน พฤด<br>ากท่อ , เลม็ด , ปากด่า | าจึกายน 2560<br>น , ไทรงาม , |        |                        |                 |               |
| ชนิดภาชนะที่หาการสำรวจ       | ในบ้าน                         |                                           | ร้อยละ                                       | นอ <del>ก</del> บ้าน                        |                              | ร้อยละ | รวม                    |                 | ร้อยละ        |
|                              | จำนวน<br>ทั้งหมด(ขึ้น/<br>อัน) | ี่ <del>จำนวน</del><br>พบ(ชิ้น/อัน)       |                                              | จำนวน<br>ทั้งหมด(ขึ้น/<br>อัน)              | ี่จำนวน<br>พบ(ชิ้น/อัน)      |        | รวมจำนวนที่<br>สำรวจ   | รวมจำนวน<br>พบ  |               |
| 1. น้ำใช้                    | 2020                           | 12                                        | 0.59                                         | 3354                                        | 88                           | 2.62   | 5374                   | 100             | 1.86          |
| 2. น้ำดื่ม                   | 1267                           | 0                                         | 0.00                                         | 864                                         | 14                           | 1.62   | 2131                   | 14              | 0.66          |
| 3. บาดู์กันมด                | 660                            | 7                                         | 1.06                                         | 158                                         | 4                            | 2.53   | 818                    | 11              | 1.34          |
| 4. จานรองกระดาง              | 34                             | 0                                         | 0.00                                         | 228                                         | o                            | 0.00   | 262                    | o               | 0.00          |
| 5. แจกัน                     | 361                            | 0                                         | 0.00                                         | 320                                         | 3                            | 0.94   | 681                    | 3               | 0.44          |
| 5. ยางรถยนพ์เก่า             | 163                            | 0                                         | 0.00                                         | 674                                         | 29                           | 4.30   | 837                    | 29              | 3.46          |
| 7. ຍ່າงນັ້ວ                  | 172                            | 1                                         | 0.58                                         | 686                                         | 14                           | 2.04   | 858                    | 15              | 1.75          |
| 8. เศษภาชนะที่ไม่ไข้         | 1                              | 0                                         | 0.00                                         | 924                                         | 197                          | 21.32  | 925                    | 197             | 21.30         |
| ). อื่นๆ                     | 0                              | 0                                         | 0.00                                         | 738                                         | 48                           | 6.50   | 738                    | 48              | 6.50          |
| ענד                          | 4678                           | 20                                        | 0.43                                         | 7946                                        | 397                          | 5.00   | 12624                  | 417             | 3.30          |

### 2. รายงานเปรียบเทียบดัชนีลูกน้ำยุงลาย ระหว่างหมู่บ้าน

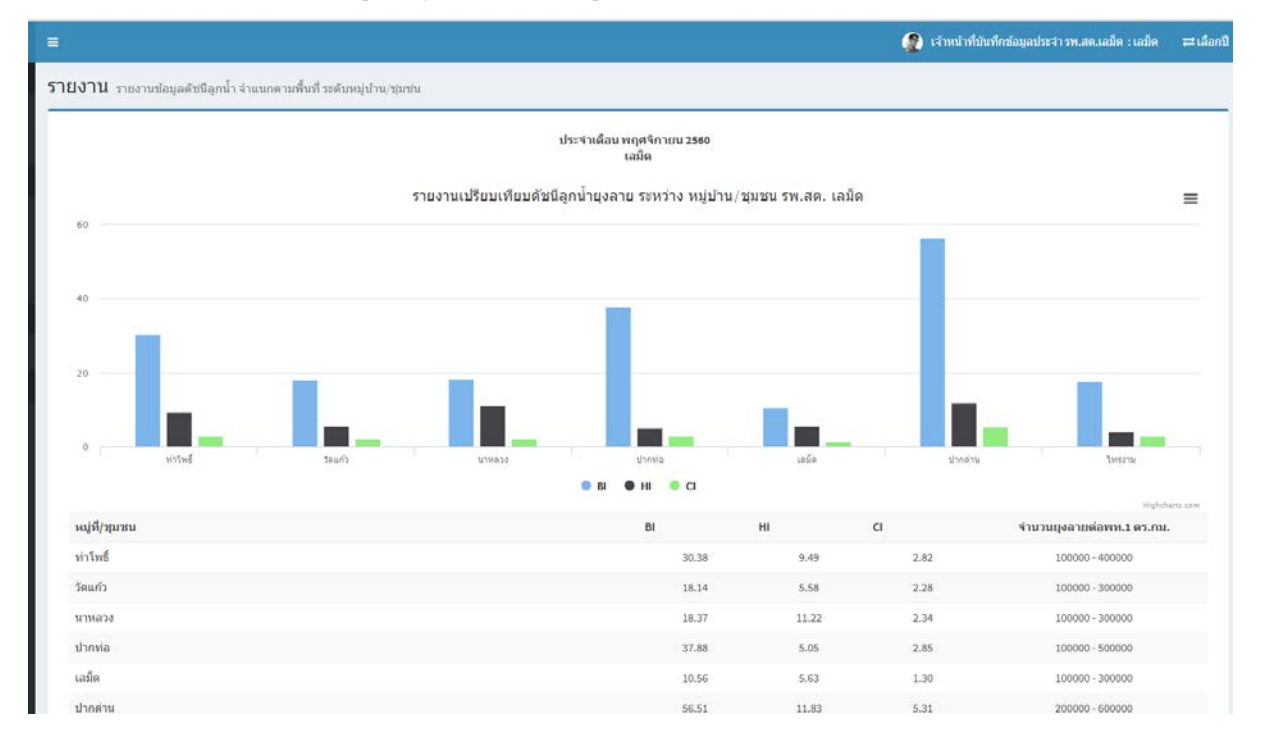

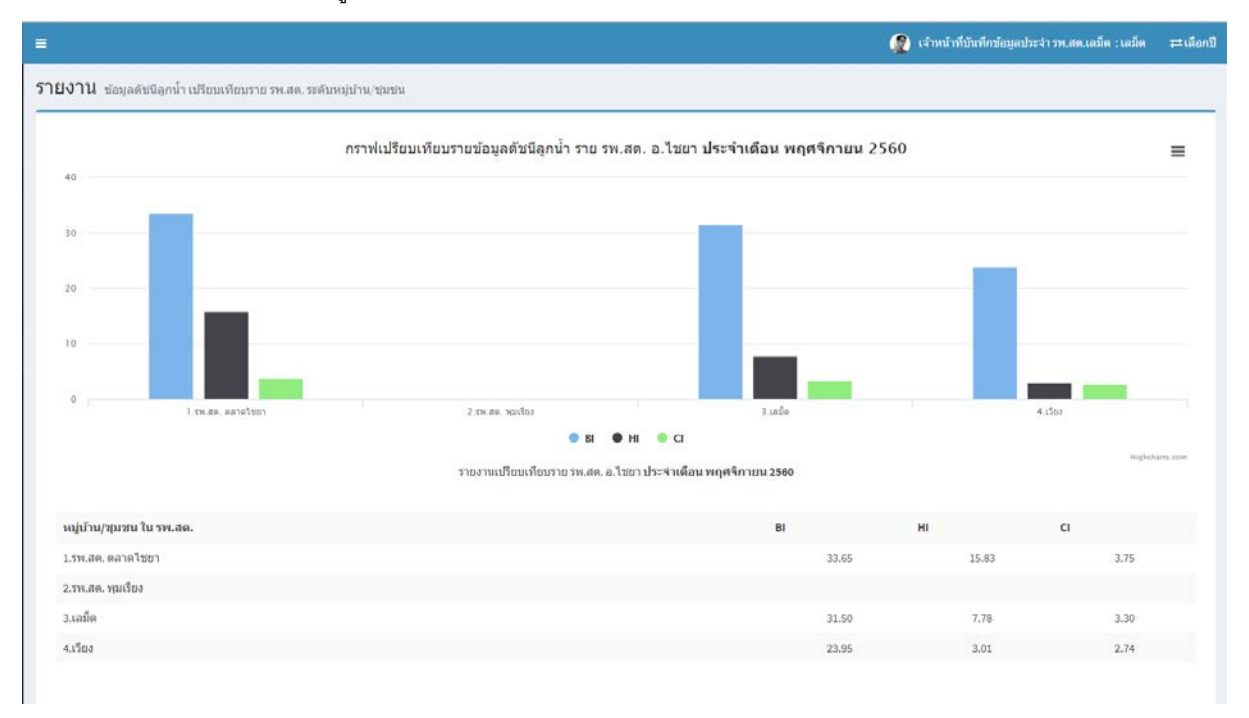

### 3. รายงานเปรียบเทียบข้อมูลระดับ รพ.สต. ประจำเดือน

# ส่วนที่ 2 ข้อมูลผู้ป่วยไข้เลือดออก

## การบันทึกข้อมูลผู้ป่วย

1.เลือกเมนู "ข้อมูลผู้ป่วยไข้เลือดออก" คลิกเมนู "บันทึกข้อมูลผู้ป่วย ระบบจะแสดงหน้าจอหลักของการบันทึก ดังนี้

| ข้อมูล             | คำอธิบาย                            |
|--------------------|-------------------------------------|
| ชื่อ-สกุล ผู้ป่วย  | กรอกข้อมูลซื่อ-สกุล ผู้ป่วย         |
| อายุ               | กรอกข้อมูลอายุผู้ป่วย               |
| ที่อยู่ บ้านเลขที่ | กรอกข้อมูลที่อยู่ บ้านเลขที่ผู้ป่วย |
| หมู่บ้าน           | เลือกหมู่บ้าน                       |
| วันที่ป่วย         | เลือกวันที่ป่วย                     |
| วันที่รับเข้ารักษา | เลือกวันที่รับเข้ารักษา             |
| คำวินิจฉัยโรค      | กรอกข้อมูลคำวินิจฉัยโรค             |
|                    |                                     |

| JRAT Dengue   |                               |                   |                                         |          |                 | 👔 เจ้าหน้าที่มันทักษัณนุลประจำ รพ.สด.เ | ada : cala 🛛 🛱 🛤 |
|---------------|-------------------------------|-------------------|-----------------------------------------|----------|-----------------|----------------------------------------|------------------|
|               | แบบบันทึกสถิดิผู้ป่วย         |                   |                                         |          |                 |                                        |                  |
| หลัก          |                               |                   |                                         |          |                 |                                        |                  |
| อนรพัสส่วน    | An ann Abhan                  |                   |                                         |          |                 |                                        |                  |
|               | DR-HUM GD10:                  |                   |                                         |          |                 |                                        |                  |
| ารวจลูกน้ำ <  | อายุ:                         | 1                 |                                         |          |                 |                                        |                  |
|               | ที่อยู่ บ้านเลขที่ :          |                   |                                         |          |                 |                                        |                  |
| าโอนล         | หมู่บ้าน :                    | ==เลือกหมู่บ้าน== | <ul> <li>พอุปานในกลุ่ม เอมีต</li> </ul> |          |                 |                                        |                  |
|               | วันที่ป่วย :                  | (H                |                                         |          |                 |                                        |                  |
| การเลือดออก เ | วันที่วันเข้ารักษา :          | ( <del> </del>    |                                         |          |                 |                                        |                  |
| analasi a     | ส่าวนิจฉัยโรค :               |                   |                                         |          |                 |                                        |                  |
|               |                               |                   |                                         |          |                 |                                        |                  |
|               |                               |                   |                                         |          |                 |                                        |                  |
| 152111        |                               |                   |                                         |          |                 |                                        |                  |
|               |                               | บันทึก ยกเล็ก     |                                         |          |                 |                                        |                  |
|               |                               |                   |                                         |          |                 |                                        |                  |
|               | ช้อมูลผู้ป่วย 10 รายการล่าสุด |                   |                                         |          |                 |                                        |                  |
|               | A                             | ชื่อ-สกุดผู้ป่วย  | ang                                     | หมู่บ้าน | วันที่บ้วย      | วันที่วันเข้าอักษา                     | จัดการ           |
|               |                               |                   |                                         |          | 6500 Laboration |                                        |                  |

2.หลังจากคลิกปุ่ม "บันทึก" ระบบจะแจ้งข้อความบันทึกข้อมูลสู่ระบบเรียบร้อยแล้ว ดังภาพ

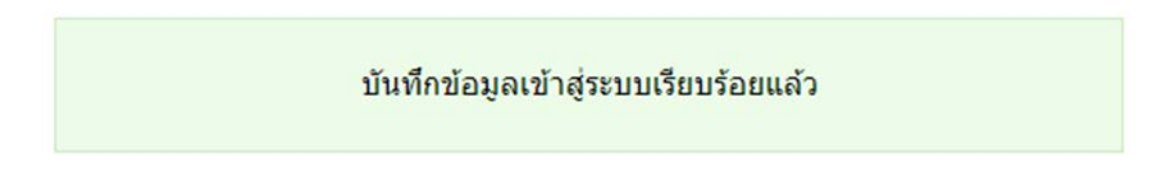

# การสืบค้นข้อมูลผู้ป่วย

1.เลือกเมนู "ข้อมูลผู้ป่วยไข้เลือดออก" คลิกเมนู "สืบค้นข้อมูล ระบบจะแสดงหน้าจอ ดังนี้

| SURAT Dengue                 | =                        |                              | 🧝 เจ้าหน่าที่บันทึกข้อมูลประจำรพ.สด.เลมีต : เอย็ด | สเมือกปี |
|------------------------------|--------------------------|------------------------------|---------------------------------------------------|----------|
| **                           | สืบค้นข้อมูล             |                              |                                                   |          |
| 🖨 หน่าหลัก                   |                          |                              |                                                   | _        |
| 🔩 เปลื่อนรหัสต่าน            | and a second             |                              |                                                   |          |
| ร้อมูลสุดน้ำ                 | พระสาท 102-สกุล ผู้บาย : |                              |                                                   |          |
| 🙆 แบบสารวจลูกน้ำ 🛛 <         | หมุบาน                   | 1-ฟาโพซี * าญบ่านในเลย เลย็ด |                                                   |          |
| 🔹 มายงาน 🗸                   | 210 MARTIN               | 01/02/2561                   |                                                   |          |
| III drzastiana               |                          | สันหา                        |                                                   |          |
| ช่อนูลคู่ปากให้เมือรอมก      |                          |                              |                                                   |          |
| 🕼 ข่อมูลผู้ป่วยใช่เลือดออก 🤸 | -                        |                              |                                                   |          |
| dagafadalar                  |                          |                              |                                                   |          |
| 🗅 พื้นที่เลื่อง 🔹 🤇          |                          |                              |                                                   |          |
| 🛢 ออกจากระบบ                 |                          |                              |                                                   |          |

2.เลือกเงื่อนไขการค้นหาข้อมูลตามที่ต้องการ คลิกปุ่ม"ค้นหา" ระบบจะแสดงผลการสืบค้นข้อมูล ดังภาพ

|                                       |                               |                 |          |                 | இ เจ้าหน้าที่บันทึกข้อมูลปร | ะจำ รพ.สด.เอม็ด : เอม็ด | ≓เลือกวี |
|---------------------------------------|-------------------------------|-----------------|----------|-----------------|-----------------------------|-------------------------|----------|
| บคันข้อมูล                            |                               |                 |          |                 |                             |                         |          |
|                                       |                               |                 |          |                 |                             |                         |          |
| ด้นจาก ชื่อ-สกุล ผู้ป่วย :            |                               |                 |          |                 |                             |                         |          |
| หมู่บ้าน                              | ==เลือกหมู่บ้าน== 🔹 * พมู่บ้า | านในกลุ่ม เอม็ค |          |                 |                             |                         |          |
| ช่วงวันที่ป่วย                        |                               | <b>a •</b>      |          |                 |                             |                         |          |
|                                       |                               |                 |          |                 |                             |                         |          |
|                                       | ดันหา ยกเล็ก                  |                 |          |                 |                             |                         |          |
|                                       |                               |                 |          |                 |                             |                         |          |
|                                       |                               |                 |          |                 |                             |                         |          |
| ผลการสืบคันข้อมูลผู้ป่วย              |                               |                 |          |                 |                             |                         |          |
| วันที่ป่วย : ดั้งแต่วันที่ "01/01/256 | 1*                            |                 |          |                 |                             |                         |          |
| 4                                     | ชื่อ-สกุลผู้ป่วย              | อายุ            | หมู่บ้าน | วันที่ป่วย      | วันที่วับเข้ามักษา          | จัดการ                  |          |
| 1 ดช.กำพล ชนะวิชา                     |                               | 2               | 3        | 17/01/2561      | 17/01/2561                  |                         |          |
|                                       |                               |                 |          |                 |                             |                         |          |
| 1                                     |                               |                 |          | หน้าที่ 1 จาก 1 |                             |                         |          |
|                                       |                               |                 |          |                 |                             |                         |          |

### ส่วนที่ 3 ข้อมูลพื้นที่เสี่ยง

เป็นส่วนของการบันทึกข้อมูลเพื่อนำไปสู่การวิเคราะห์พื้นที่เสี่ยงต่อการเกิดไข้เลือดออกในพื้นที่ หมู่บ้าน ตามรพ.สต.โดยผู้ใช้จะกรอกข้อมูลที่กำหนดไว้ให้ครบถ้วน เพื่อนำไปคำนวณค่าความเสี่ยง ใน 2 ปัจจัย คือ ปัจจัยด้านความรุนแรงของโรคไข้เลือดออก และปัจจัยด้านโอกาสที่จะเกิดการระบาด ประกอบด้วย ดังนี้

# 1. ข้อมูลตั้งต้น

- 🗌 จำนวนครัวเรือน/ประชากรเฉลี่ย
- 🗌 จำนวนผู้ป่วย 5 ปี่ย้อนหลัง
- 🗌 การเคลื่อนย้ายประชากร
- 🗌 การมีส่วนร่วมของชุมชน

# 2.ผลสรุปพื้นที่เสี่ยง

- 🗌 ผลสรุปพื้นที่เสี่ยง
- 🗌 รายสรุปพื้นที่เสี่ยง ระดับตำบล

### 1. ข้อมูลตั้งต้น

### การบันทึกข้อมูลจำนวนครัวเรือน/ประชากรเฉลี่ย

ขั้นตอนการบันทึก แบบข้อมูลจำนวนครัวเรือน/ประชากรเฉลี่ยสามารถทำได้โดย

1.เลือกเมนู "พื้นที่เสี่ยง" เลือกเมนู "ข้อมูลตั้งต้น" แล้วคลิกเลือกเมนู "จำนวนครัวเรือน/ประชากรเฉลี่ย" แล้ว ระบบแสดงหน้าจอ ดังภาพ

| SURAT Dengue                 |                                           | 🧟 tím     | น้าที่บันทึกมัอมูลประจำ รพ.สด.ท่าท | ลงไหม่ : รพ.สต.ท่าทองไหม่ ≓เลือกไ |
|------------------------------|-------------------------------------------|-----------|------------------------------------|-----------------------------------|
| say.                         | ข้อมูลจำนวนครัวเรือน/ประชากรเฉลี่ย ∞ฃ₂รธเ |           |                                    |                                   |
| 🖷 หน่าหลัก                   |                                           |           |                                    |                                   |
| 🗣 เปลี่ยนหลัสผ่าน            | หนัยวาน                                   | ສວັງເວືອນ | ประชาณ                             | จำนวนพื้นที่(ดร.กม)               |
| siawanin                     | 1.หมู่ที่ 1 -บ้าหหุ่งต่อนใจ               |           |                                    |                                   |
| 🚯 แบบสำรวจลูกน้ำ 💦 🤇         | 2.หมู่ที่ 2 -บ้านทำทองไหม                 |           |                                    |                                   |
| אראסרד 🗘 כ                   | 3.หมู่ที่ 3 -บ้านกรแตรแจร                 |           |                                    |                                   |
| 🎟 สารองข้อนุล                | 4.หมูพี่ 4-บ้านบางสำโรง                   |           |                                    |                                   |
| ปลงุลผู้มาเรีย่เสีลดอลก      | 5.หมูพี่ 5 -บ้านแขก                       |           |                                    |                                   |
| 🕼 ข่อมูลผู้ป่วยใช่เลือดออก 🧹 |                                           |           |                                    |                                   |
| tan katular                  |                                           |           |                                    | <u>ปันทีก</u> ยกเลิก              |
| 🖵 พื้นที่เสียง 🗸 🤇           |                                           |           |                                    |                                   |
| 🖉 ลอกจากระบบ                 |                                           |           |                                    |                                   |

2. ข้อมูลที่ต้องบันทึกจะแสดงหมู่บ้านทั้งหมดในเขตความรับผิดชอบ ของรพ.สต. โดยบันทึกข้อมูลรายหมู่บ้าน

| ข้อมูล               | คำอธิบาย                             |
|----------------------|--------------------------------------|
| หมู่บ้าน             | ระบบจะแสดงข้อมูลหมู่บ้านของ รพ.สต.   |
| ครัวเรือน            | กรอกข้อมูลจำนวนครัวเรือนของหมู่บ้าน  |
| ประชากร              | กรอกข้อมูลประชากรเฉลี่ย ณ ปีปัจจุบัน |
| จำนวนพื้นที่(ตร.กม.) | กรอกจำนวนพื้นที่(ตร.กม.) ของหมู่บ้าน |

3.หลังจากกรอกข้อมูลเรียบร้อยจากคลิกปุ่ม "บันทึก" ระบบจะแจ้งข้อความบันทึกข้อมูลสู่ระบบเรียบร้อยแล้ว ดังภาพ

### บันทึกข้อมูลเข้าสู่ระบบเรียบร้อยแล้ว

#### การบันทึกข้อมูลจำนวนผู้ป่วย 5 ปีย้อนหลัง

ขั้นตอนการบันทึก แบบข้อมูลจำนวนครัวเรือน/ประชากรเฉลี่ยสามารถทำได้โดย

1.เลือกเมนู "พื้นที่เสี่ยง" เลือกเมนู "ข้อมูลตั้งต้น" แล้วคลิกเลือกเมนู "จำนวนผู้ป่วย 5 ปีย้อนหลัง" แล้วระบบ

แสดงหน้าจอ ดังภาพ

ดังนี้

|                                        |                                                                                                    |                                                                                                    | 4                                                                                                    | 😰 เจ้าหน่าที่มั                                                                                                    | แท็กข้อมูลประจำ                                                                                                    | เรพ.สด.ท่าทองไ                                                                                                    | lusi : mateorim                            | Bnalu⇔ kwlea                               |
|----------------------------------------|----------------------------------------------------------------------------------------------------|----------------------------------------------------------------------------------------------------|----------------------------------------------------------------------------------------------------|----------------------------------------------------------------------------------------------------|----------------------------------------------------------------------------------------------------|----------------------------------------------------------------------------------------------------|--------------------------------------------|--------------------------------------------|
| อมูลจำนวนผู้ป่วย 5 ปีย้อนหลัง 📾 มี2561 |                                                                                                    |                                                                                                    |                                                                                                    |                                                                                                    |                                                                                                    |                                                                                                    |                                            |                                            |
| หมูกไทย                                | ครัวเรื่อน                                                                                                    | าประหากร                                                                                                    | 2556                                                                                                    | 2557                                                                                                    | 2558                                                                                                    | 2559                                                                                                    | 2560                                       | 2561                                       |
| 1.หมู่ที่ 1-ป่านทุ่งอ่อนใจ             | 143                                                                                                    | 1143                                                                                                    |                                                                                                    |                                                                                                    |                                                                                                    |                                                                                                    |                                            |                                            |
| 2.หมู่ที่ 2 -บ้านท่าทองไหม่            | 1889                                                                                                    | 4456                                                                                                    |                                                                                                    |                                                                                                    |                                                                                                    |                                                                                                    |                                            |                                            |
| 3.หมู่ที่ 3 -บ้านกรณตรนจะ              | 307                                                                                                    | 852                                                                                                    |                                                                                                    |                                                                                                    |                                                                                                    |                                                                                                    |                                            |                                            |
| 4.หมู่ที่ 4 -ป่ามบางส่าโรง             | 603                                                                                                    | 2152                                                                                                    |                                                                                                    |                                                                                                    |                                                                                                    |                                                                                                    |                                            |                                            |
| 5.หมู่ที่ 5-ป่านแขก                    | 491                                                                                                    | 2995                                                                                                    |                                                                                                    |                                                                                                    |                                                                                                    |                                                                                                    |                                            |                                            |
|                                        |                                                                                                    |                                                                                                    |                                                                                                    |                                                                                                    |                                                                                                    |                                                                                                    |                                            |                                            |
|                                        |                                                                                                    |                                                                                                    |                                                                                                    |                                                                                                    |                                                                                                    |                                                                                                    | สาขวณสำความเ                               | สียง อกเลิก                                |
|                                        |                                                                                                    |                                                                                                    |                                                                                                    |                                                                                                    |                                                                                                    |                                                                                                    |                                            |                                            |
|                                        |                                                                                                    |                                                                                                    |                                                                                                    |                                                                                                    |                                                                                                    |                                                                                                    |                                            |                                            |
|                                        |                                                                                                    |                                                                                                    |                                                                                                    |                                                                                                    |                                                                                                    |                                                                                                    |                                            |                                            |
|                                        | รมูลจำนวนผู้ป่วย 5 ปีย้อนหลัง = 112561<br>หมุ่ม่าะ<br>1.หมู่ที่ 1ป่าหร่อย่อนใจ<br>2.หมู่ที่ 2ป่าหร่ามองใหม่<br>3.หมู่ที่ 3ป่าหนามสำโรง<br>5.หมู่ที่ 5ป่าหมอด | หมู่สำนวนผู้ป่วย 5 ปีย้อนหลัง ๓ ปี 2561           หมู่ส่ว         ดรับสื่อน           1.หมู่สัว เป็นหน่งสองเลง         143           2.หมู่สัว เป็นหน่งสองเลง         589           3.หมู่สัว เป็นหน่งสาโรง         503           5.หมู่สีร เป็นหน่งสาโรง         603           5.หมู่สีร เป็นหน่งครับสามารถ         603 | หมู่ม่าย         ดสำเนือน         ม่ายากร           1.หลู่ที่ 1-ป่าหร่อส่อนใจ         163         163           2.หมู่ที่ 1-ป่าหร่อส่อนใจ         189         466           3.หมู่ที่ 1-ป่าหนาสลงและ         307         82           4.หมู่ที่ 4-ปามมาสำโรง         603         2152           5.หมู่ที่ 5-ปามมาต         491         295 | หมู่ส่านวนผู้ป่วย 5 ปีย้อนหลัง ๓ ปี 2561           หมู่ส่านวนผู้ป่วย 5 ปีย้อนหลัง ๓ ปี 2561           เหตุส่านวนผู้ป่วย 5 ปีย้อนหลัง ๓ ปี 2561           เหตุส่านวนผู้ป่วย 5 ปีย้อนหลัง ๓ ปี 2561           เหตุส่านวนผู้ป่วย 5 ปีย้อนหลัง ๓ ปี 2561           เหตุส่านวนผู้ป่วย 5 ปีย้อนหลัง ๓ ปี 2561           เหตุส่านวนผู้ป่วย 5 ปีย้อนหลัง ๓ ปี 2561           เหตุส่านวนผู้ป่วย 5 ปีย้อนหลัง ๓ ปี 2561           เหตุส่านวนพู่ส่านวนพู่ส่านทางคงใหม่           รงยุ่ส่านวนพู่ส่านวนพู่ส่านทางคงใหม่           รงยุ่ส่านวนพู่ส่านทางคงใหม่           รงยุ่ส่านวนพู่ส่านวนพู่ส่านทางคงใหม่           รงยุ่ส่านวนพู่ส่านทางคงใหม่           รงยุ่ส่านวนพู่ส่านทางคงใหม่           รงยุ่ส่านทางคงในประการของไป 1000000000000000000000000000000000000 | หมู่ห้าานวนผู้ป่วย 5 ปีย้อนหลัง ๓ บิ2501           หมู่ห้า-ปาหรุงอ่อนใจ         มรรรรรรรรรรรรรรรรรรรรรรรรรรรรรรรรรรรร | หมู่ม่าน         ดรักสีมน         มันนากร         256         257         258           1.หมู่ที่ 1-ป่าหร่งต่อนใจ         143         143 | รมมูลจำนวนผู้ป่วย 5 ปีย้อนหลัง ๓ 12551<br> | มมูลร่านวนผู้ป่วย 5 ปีย้อนหลัง แ 12561<br> |

- ข้อมูลที่ต้องบันทึกจะแสดงหมู่บ้านทั้งหมดในเขตความรับผิดชอบ ของรพ.สต. โดยดึงข้อมูลครัวเรือนและ ประชากรเฉลี่ย ของปีปัจจุบันที่บันทึกไว้ในเมนู "ข้อมูลจำนวนครัวเรือน/ประชากรเฉลี่ย" โดยบันทึกข้อมูลผู้ป่วย ที่พบในแต่ละปี ย้อนหลัง
- หลังจากกรอกข้อมูลเรียบร้อยแล้วคลิกปุ่ม "คำนวณค่าความเสี่ยง " ระบบน ข้อมูลไปคำนวณค่าความเสี่ยงใน ปัจจัยด้านความรุนแรงของโรคไข้เลือดออก 3 ประเด็นคือ

- พื้นที่ระบาดซ้ำซาก (Endemic Area) หมายถึง พื้นที่ (ระดับตำบล) ที่เกิดการระบาดบ่อยครั้งในรอบ 5 ปีที่ ผ่านมา
- ระดับภูมิคุ้มกันในชุมชน (Herd Immunity) หมายถึง ค่าเฉลี่ยอัตราป่วยของพื้นที่ (ระดับตำบล)
- อุบัติการณ์โรคในปีปัจจุบัน (Incidence) หมายถึง อัตราป่วยไข้เลือดออก ณ ปัจจุบัน เมื่อเปรียบเทียบกับ
   ค่ามัธยฐาน (Median) ย้อนหลัง 5 ปี

#### การบันทึกข้อมูลการเคลื่อนย้ายประชากร

ขั้นตอนการบันทึก แบบข้อมูลการเคลื่อนย้ายประชากรสามารถทำได้โดย

1.เลือกเมนู "พื้นที่เสี่ยง" เลือกเมนู "ข้อมูลตั้งต้น" แล้วคลิกเลือกเมนู "การเคลื่อนย้ายประชากร" แล้วระบบ แสดงหน้าจอ ดังภาพ

| SURAT Dengue                 |                                | 👰 เจ้าหน้าที่มีหที่กร้อมูลประจำรพ.สด.ท่าทองไหม่ : รพ.สด.ท่าทองไหม่ 😅 เลือกปี                           |
|------------------------------|--------------------------------|----------------------------------------------------------------------------------------------------|
| 9479                         | การเคลื่อนย้ายประชากร ∝เขี₂ร61 |                                                                                                    |
| 🖷 หน่าหลัก                   |                                |                                                                                                    |
| 🧠 เปลี่ยนรพัสสาน             | หมู่บ้าน                       | ตารเคลื่อนย่ายประชากร พื้นที่พี่แหล่งท่องเที่ยว พื้นที่ดีมีการคลื่อนย่าย<br>หรือการโพลเวียน ประชากรด่า |
| siquanti                     | 1.หมู่ที่ 1 -บ้านพุ่งต่อนใจ    | . 0 0                                                                                                  |
| 🕫 ແນນສຳລວຈອຸກນ້ຳ 🛛 <         | 2.หมู่ที่ 2 -บ้านท่าทองใหม่    | • 0 0                                                                                                  |
| אראורע <                     | 3.หมู่ที่ 3 -บ้านกรนตรนจะ      | • 0 0                                                                                                  |
| 🎟 สำรองบัญล                  | 4.หมู่ที่ 4 -บ้านบางส่าโรง     | * 0 0                                                                                                  |
| slaper/doctslamaan           | 5.หมู่ที่ 5 -บ้านแขค           | * 0 0                                                                                                  |
| 🕼 ข่อมูลผู้ป่วยให้เลือดออก < |                                |                                                                                                    |
| stapelstuler                 |                                | มันทีก อกเลิก                                                                                          |
| 🖵 พื้นที่เลือง 🧹 🤇           |                                |                                                                                                    |
| 🖉 ออกจากระบบ                 |                                |                                                                                                    |

2.ระบบจะแสดงคำถามให้เลือก 3 ประเด็นคือ

การเคลื่อนย้ายประชากรหรือการไหลเวียน

คือ สรุปพื้นที่ไหลเวียนคนมาก หมายถึง คนทำงาน แคมป์ โรงงาน นักเรียนที่เรียนนอกพื้นที่ ปั้ม ห้างร้าน โลตัส สวนอาหาร เรือนจำ ตลาด โรงเรียนขนาดใหญ่

- พื้นที่แหล่งท่องเที่ยว
- พื้นที่ที่มีการเคลื่อนย้ายประชากรต่ำ

3.หลังจากคลิกเลือกครบทุกค่าแล้วคลิกปุ่ม "บันทึก" ระบบจะแสดงข้อความบันทึกข้อมูลสู่ระบบเรียบร้อยแล้ว

ดังภาพ

#### บันทึกข้อมูลเข้าสู่ระบบเรียบร้อยแล้ว

 ระบบน ำข้อมูลไปคำนวณค่าความเสี่ยงในปัจจัยด้านโอกาสที่จะเกิดการระบาด ประเด็น การเคลื่อนย้าย ประชากร หมายถึงโอกาสที่จะทำให้เกิดการไหลเวียนของไวรัสในพื้นที่ ซึ่งเป็นการเพิ่มโอกาสการระบาดโรค ใช้เลือดออก

#### การบันทึกข้อมูลการมีส่วนร่วมของชุมชน

ขั้นตอนการบันทึก แบบข้อมูลการมีส่วนร่วมของชุมชนสามารถทำได้โดย

1.เลือกเมนู "พื้นที่เสี่ยง" เลือกเมนู "ข้อมูลตั้งต้น" แล้วคลิกเลือกเมนู "การมีส่วนร่วมของชุมชน" แล้วระบบแสดง หน้าจอ ดังภาพ

|                                   |                                                   |                                                                                                    |                                                                                                    |                                                                                                    |                                                                                                    |                                                                                                    |                                                                                                    | 2                                                                                                    | เจ้าหน้าที่ป | นที่คาใอมูลป                                                                                                    | ระจำรพ.สต.                                                                                                    | ท่าพองไหม่                                                                                                    | :mute.vin | พองไหม่                                                                                                    | ≓ulian                                                                                                    |
|-----------------------------------|---------------------------------------------------|----------------------------------------------------------------------------------------------------|----------------------------------------------------------------------------------------------------|----------------------------------------------------------------------------------------------------|----------------------------------------------------------------------------------------------------|----------------------------------------------------------------------------------------------------|----------------------------------------------------------------------------------------------------|----------------------------------------------------------------------------------------------------|--------------|----------------------------------------------------------------------------------------------------|----------------------------------------------------------------------------------------------------|----------------------------------------------------------------------------------------------------|-----------|----------------------------------------------------------------------------------------------------|----------------------------------------------------------------------------------------------------|
| ข้อมูลการมีส่วนร่วม/ความเข้มแข็งข | องชุ่มชน แขะ                                      | 561                                                                                                    |                                                                                                    |                                                                                                    |                                                                                                    |                                                                                                    |                                                                                                    |                                                                                                    |              |                                                                                                    |                                                                                                    |                                                                                                    |           |                                                                                                    |                                                                                                    |
| -                                 |                                                   |                                                                                                    |                                                                                                    |                                                                                                    |                                                                                                    |                                                                                                    |                                                                                                    |                                                                                                    |              |                                                                                                    |                                                                                                    |                                                                                                    |           |                                                                                                    | _                                                                                                    |
| add หมู่ป้าน                      | າະນາທ                                             | ฝาระวังพัชนีเ                                                                                                    | ลกน้ำยุงลาย                                                                                                    | 3                                                                                                    | รบบการจัดก                                                                                                    | 301121                                                                                                    | - KO                                                                                                    | ดับนี้ลูกน้ำยุง<br>มาตรฐา                                                                                                    | สายตาม<br>ม  | fian                                                                                                    | ารรมการคร้าง                                                                                                    | SHIRECUM                                                                                                    | 0151      | มกับีญหาโดย<br>ปรียนเป็นฐาร                                                                                                    | ใช้<br>แ                                                                                                    |
|                                   | Tuifl                                             | มีก่าง                                                                                                    | £                                                                                                    | Taid                                                                                                    | ส์ปาง                                                                                                    | ß                                                                                                    | 116                                                                                                    | มีข่าง                                                                                                    | ñ            | Taid                                                                                                    | มีบ้าง                                                                                                    | £                                                                                                    | Taitl     | สีข้าง                                                                                                    | £                                                                                                    |
| 1.หมู่ที่ 1 -บ้านทุ่งต่อนใจ       | 0                                                 | 0                                                                                                    |                                                                                                    | 0                                                                                                    | 0                                                                                                    |                                                                                                    | 0                                                                                                    | 0                                                                                                    | ٠            | 0                                                                                                    | 0                                                                                                    |                                                                                                    | 0         | 0                                                                                                    | ٠                                                                                                    |
| 2.หมู่ที่ 2 -บ้านท่าทองใหน่       | ۰                                                 | 0                                                                                                    |                                                                                                    | 0                                                                                                    | 0                                                                                                    |                                                                                                    | 0                                                                                                    | 0                                                                                                    |              | 0                                                                                                    | Θ                                                                                                    |                                                                                                    | 0         | 0                                                                                                    |                                                                                                    |
| 3.หมู่ที่ 3 -บ้านกรณตะแจะ         | 0                                                 | 0                                                                                                    |                                                                                                    | 0                                                                                                    | 0                                                                                                    |                                                                                                    | 0                                                                                                    | 0                                                                                                    |              | 0                                                                                                    | 0                                                                                                    |                                                                                                    | 0         | 0                                                                                                    | ٠                                                                                                    |
| 4.รณุ์ที่ 4 -บ้านบางสำโรง         | 0                                                 | 0                                                                                                    |                                                                                                    | 0                                                                                                    | 0                                                                                                    |                                                                                                    | 0                                                                                                    | Θ                                                                                                    |              | 0                                                                                                    | 0                                                                                                    |                                                                                                    | 0         | 0                                                                                                    | ٠                                                                                                    |
| 5.หมู่ที่ 5 -บ้านแขก              | Θ                                                 | 0                                                                                                    |                                                                                                    | 0                                                                                                    | Θ                                                                                                    |                                                                                                    | 0                                                                                                    | Θ                                                                                                    |              | 0                                                                                                    | 0                                                                                                    | ٠                                                                                                    | 0         | Θ                                                                                                    | ٠                                                                                                    |
|                                   |                                                   |                                                                                                    |                                                                                                    |                                                                                                    |                                                                                                    |                                                                                                    |                                                                                                    |                                                                                                    |              |                                                                                                    |                                                                                                    |                                                                                                    |           | -                                                                                                    |                                                                                                    |
|                                   |                                                   |                                                                                                    |                                                                                                    |                                                                                                    |                                                                                                    |                                                                                                    |                                                                                                    |                                                                                                    |              |                                                                                                    |                                                                                                    |                                                                                                    |           | ษณ์ค อ                                                                                                    | กเลิก                                                                                                    |
|                                   |                                                   |                                                                                                    |                                                                                                    |                                                                                                    |                                                                                                    |                                                                                                    |                                                                                                    |                                                                                                    |              |                                                                                                    |                                                                                                    |                                                                                                    |           |                                                                                                    |                                                                                                    |
|                                   | ข้อมูลการมีส่วนร่วม/ความเข้มแข้งข<br>ลco หมู่ม้าง | ข้อมูลการมีส่วนร่วม/ความเข้มแข้งของชุมชน ๓ ขะขม<br>ลงงหมู่บ่น ขะขมค<br>ม.มมู่ที่ เว่าแหรงล่อนไจ อา<br>มมุ่ที่ เว่าแหรงล่อนไจ อา<br>มมุ่ที่ เว่าแหรงล่อนไจ อา<br>มมุ่ที่ เว่าแหรงล่างจ่างอา<br>มมุ่ที่ เว่าแหรงล่างจ่างอา<br>มมุ่ที่ เว่าแหรงล่างจ่างอา<br>มมุ่ที่ เว่าแหรงล่างจ่างอา<br>มมุ่ที่ เว่าแหรงล่างจ่างอา<br>มมุ่ที่ เว่าแหรงล่างจ่างอา<br>มมุ่ที่ เว่าแหรงล่างจ่างอา<br>มมุ่ที่ เว่าแหรงล่างจ่างอา<br>มมุ่ที่ เว่าแหรงล่างจ่างอา<br>มมุ่ที่ เว่าแหรงล่างจ่างอา<br>มมุ่ที่ เว่าแหรงล่างจ่างอา<br>มมุ่ที่ เว่าแหรงล่างจ่างอา<br>มมุ่ที่ เว่าหนรงการจ่างอา<br>มมุ่ามี เว่าหนรงการจ่าง<br>มมุ่ามี เว่าหนรงการจ่าง<br>เว่าหนรงการจ่างการจ่างจ่าง<br>เว่าหนรงการจ่างการจ่าง<br>เว่าหนรงการจ่าง<br>เว่าหนรงการจ่าง<br>เว่าหนะจ่าง<br>เว่าหนรงการจ่าง<br>เว่าหนรงการจาง<br>เว่าหนรงการจ่าง<br>เว่าหนรงการจาง<br>เว่าหนรงการจาง<br>เว่าหนะจางการจาง<br>เว่าหนรงการจาง<br>เว่าหนรงการจาง<br>เว่าหนะจางการจาง<br>เว่าหนรงการจาง<br>เว่าหนะจางการจางการ | ยับมูลการมีส่วนร่วม/ความเข้มแข้งของชุมชน แข่งระบาง<br>สงรางมู่ท่น ขางแข่งระบางการมีส่วนร่วม/ความเข้มแข้งของชุมชน แข่งระบาง<br>สงรางมู่ท่น ขางมู่ท่น ขางมู่ท่น ขางมู่ท่น<br>เมนูที่ 1 เร่านทุ่งระบางไข<br>เมนูที่ 1 เร่านทุ่งระบางไข<br>เมนูที่ 1 เร่านทุ่งระบางไข<br>เมนูที่ 1 เร่านทุ่งระบาง<br>เมนูที่ 1 เร่านทุ่งระบาง<br>เมนูที่ 1 เร่านทุงระบาง<br>เมนูที่ 1 เร่านทุ่งระบาง<br>เมนูที่ 1 เร่านทุ่งระบาง<br>เมนูที่ 1 เร่านทุ่งระบาง<br>เมนูที่ 1 เร่านทุ่งระบาง<br>เมนูที่ 1 เร่านทุ่งระบาง<br>เมนูที่ 1 เร่านทุ่งระบาง<br>เมนูที่ 1 เร่านทุ่งระบาง<br>เมนูที่ 1 เร่านทุ่งระบาง<br>เมนูที่ 1 เร่านทุ่งระบาง<br>เมนูที่ 1 เร่านทุ่งระบาง<br>เมนูที่ 1 เร่านทุ่งระบาง | มีอ่างการมีส่วนร่วม/ความเข้มแข้งของชุ่มชน แข้วธรร           มองรงมูปาน         ระชบสารรังสิชธิญาการมี           มองรงมูปาน         ระชบสารรังสิชธิญาการมาง           มองรงมูปาน         ระชบสารรังสิชธิญาการมาง           มองรงมูปาน         ระชบสารรังสิชธิญาการมาง           มองรงมูปาน         ระชบสารรังสิชธิญาการมาง           มองรงมูปาน         ระชบสารรังสิชธิญาการมาง           มองรงมูปาน         ระชบสารรังสิชธิญาการมาง           มองรงมูป ร.ชานทรงองโทง         ๑         ๑           รงมูที่ ร.ชานทรงองโทงไรง         ๑         ๑           รงมุที่ ร.ชานแขก         ๑         ๑         ๑ | มายมายให้ส่วนร่วม/ความเข้มแข็งของชุ่มชน แข้งองรุ่มหาย แข้งองรุ่มหาย แข้งจาก แข้งองรุ่มหาย แข้งจาก แข้งจาก<br>เข้าเป็นขึ้งจาก แข้งจาก แข้งจาก แข้งจาก แข้งจาก แข้งจาก แข้งจาก แข้งจาก แข้งจาก แข้งจาก แข้งจาก แข้งจาก แข้งจาก แข้งจาก แข้งจาก เข้าจาก แข้งจาก เข้าจาก แข้งจาก เข้าจาก แข้งจาก แข้งจาก เข้าจาก แข้งจาก เข้าจาก แข้งจาก เข้าจาก แข้งจาก เ | มีอมูลการมีส่วนร่วม/ความเข้มแข้งของชุ่มชน เชมะระ           มอง หมู่ปาน         มบมกิระวิสรัชชิตุกับระคะ         ระบบการจิศา<br>มเม         ม่ม         ม         มม         มม           1.หมู่วี : ปาหหูงสอนใจ         0         0         4         0         0         1         1         1         1         1         1         1         1         1         1         1         1         1         1         1         1         1         1         1         1         1         1         1         1         1         1         1         1         1         1         1         1         1         1         1         1         1         1         1         1         1         1         1         1         1         1         1         1         1         1         1         1         1         1         1         1         1         1         1         1         1         1         1         1         1         1         1         1         1         1         1         1         1         1         1         1         1         1         1         1         1         1         1         1         1 </td <td>มายามส์ การมีส่วนร่วม/ความเข้มแข้งของชุมชน แขะระเ           สองหมู่บ่าน         มขมมส์ กระวิศริษธิยกนี้ เรรลาง         มขมมศ์ กระวิศริษธิยกนี้ เรรลาง         มขมมศ์ กระวิศริษธิยกนี้ เรรลาง           เป็นที่ 1:ร่านทรุ่งเล่นใจ         1นที่ ชิม่าง         1         1         1           1.หมู่ที่ 1:ร่านทรุ่งเล่นใจ         0         0         1         1         1           1.หมู่ที่ 1:ร่านทรุ่งเล่นใจ         0         0         1         0         0         1           1.หมู่ที่ 1:ร่านทรุ่งเล่นใจ         0         0         1         0         0         1           1.หมู่ที่ 1:ร่านทรุ่งเล่นใจ         0         0         1         0         0         1           1.หมู่ที่ 1:ร่านทรุ่งเล่นใจ         0         0         1         0         0         1           1.หมู่ที่ 1:ร่านทรงสองเล่น         0         0         1         0         0         1           1.หมู่ที่ 1:ร่านทรงสองเล่น         0         0         1         0         1         1           1.หมู่ที่ 1:ร่านกรงสองเล่น         0         0         1         0         1         1</td> <td>มีส่วนร่วม/ความเข้มแข้งของชุ่มชน แขะยะ           มองหมู่ว่าน         ระยะสำระหยัญหาไขงะ         ระยะสำระหยัญหาไขงะ         ระยะสำระหยัญหาไขงะ         หาสานสานสานสานสานสานสานสานสานสานสานสานสาน</td> <td></td> <td>Social Statistical Statistical Statiste Statiste Statistical Statistical Statistical Statistical Stati</td> <td>عن المحالية المحالية الم<br/>محالية المحالية المحالية المحالية المحالية المحالية المحالية المحالية المحالية المحالية المحالية المحالية المحالية المحالية المحالية المحالية المحالية المحالية المحالية المحالية المحالية المحالية المحالية المحالية المحالية المحالية ال</td> <td>i         i         i</td> <td></td> <td>Image: Structure         Image: Structure         Image: Structure&lt;</td> <td>E         Superior of the second second s</td> | มายามส์ การมีส่วนร่วม/ความเข้มแข้งของชุมชน แขะระเ           สองหมู่บ่าน         มขมมส์ กระวิศริษธิยกนี้ เรรลาง         มขมมศ์ กระวิศริษธิยกนี้ เรรลาง         มขมมศ์ กระวิศริษธิยกนี้ เรรลาง           เป็นที่ 1:ร่านทรุ่งเล่นใจ         1นที่ ชิม่าง         1         1         1           1.หมู่ที่ 1:ร่านทรุ่งเล่นใจ         0         0         1         1         1           1.หมู่ที่ 1:ร่านทรุ่งเล่นใจ         0         0         1         0         0         1           1.หมู่ที่ 1:ร่านทรุ่งเล่นใจ         0         0         1         0         0         1           1.หมู่ที่ 1:ร่านทรุ่งเล่นใจ         0         0         1         0         0         1           1.หมู่ที่ 1:ร่านทรุ่งเล่นใจ         0         0         1         0         0         1           1.หมู่ที่ 1:ร่านทรงสองเล่น         0         0         1         0         0         1           1.หมู่ที่ 1:ร่านทรงสองเล่น         0         0         1         0         1         1           1.หมู่ที่ 1:ร่านกรงสองเล่น         0         0         1         0         1         1 | มีส่วนร่วม/ความเข้มแข้งของชุ่มชน แขะยะ           มองหมู่ว่าน         ระยะสำระหยัญหาไขงะ         ระยะสำระหยัญหาไขงะ         ระยะสำระหยัญหาไขงะ         หาสานสานสานสานสานสานสานสานสานสานสานสานสาน |              | Social Statistical Statistical Statiste Statiste Statistical Statistical Statistical Statistical Stati | عن المحالية المحالية الم<br>محالية المحالية المحالية المحالية المحالية المحالية المحالية المحالية المحالية المحالية المحالية المحالية المحالية المحالية المحالية المحالية المحالية المحالية المحالية المحالية المحالية المحالية المحالية المحالية المحالية المحالية ال | i         i         i |           | Image: Structure         Image: Structure         Image: Structure< | E         Superior of the second second s |

2.ระบบจะแสดงกิจกรรมที่แสดงถึงความร่วมมือของชุมชน โดยเลือกค่าของแต่ละหมู่บ้าน ประกอบด้วย ไม่มี , มีบ้าง , มี ใน 5 กิจกรรม ดังนี้

- ระบบเฝ้าระวังดัชนีลูกน้ำยุงลาย
- ระบบการจัดการขยะ

ดังภาพ

- ค่าดัชนีลูกน้ำยุงลายตามมาตรฐาน
- กิจกรรมการสร้างสมรรถนะ
- การแก้ปัญหาโดยใช้โรงเรียนเป็นฐาน

3.หลังจากคลิกเลือกครบทุกค่าแล้วคลิกปุ่ม "บันทึก" ระบบจะแสดงข้อความบันทึกข้อมูลสู่ระบบเรียบร้อยแล้ว

# บันทึกข้อมูลเข้าสู่ระบบเรียบร้อยแล้ว

4.ระบบนำข้อมูลไปคำนวณค่าความเสี่ยงในปัจจัยด้านโอกาสที่จะเกิดการระบาด ประเด็น การมีส่วนร่วม/ ความเข้มแข็งของชุมชนด้านไข้เลือดออกการให้ค่าน้ำหนัก

# 2.ผลสรุปพื้นที่เสี่ยง

เมนูผลสรุปพื้นที่เสี่ยง แสดงผลการวิเคราะห์พื้นที่เสี่ยงจากข้อมูลตั้งต้นที่หน่วยงานบันทึก โดยเมื่อ ผู้ใช้กรอกข้อมูลครบทุกส่วนแล้ว ระบบจะแสดงผลสรุปพื้นที่เสี่ยง ดังนี้

### รายงานผลสรุปพื้นที่เสี่ยง

🗌 กรณีกรอกข้อมูลตั้งต้นครบถ้วนระบบจะแสดง รายงานสรุปพื้นที่เสี่ยง ดังภาพ

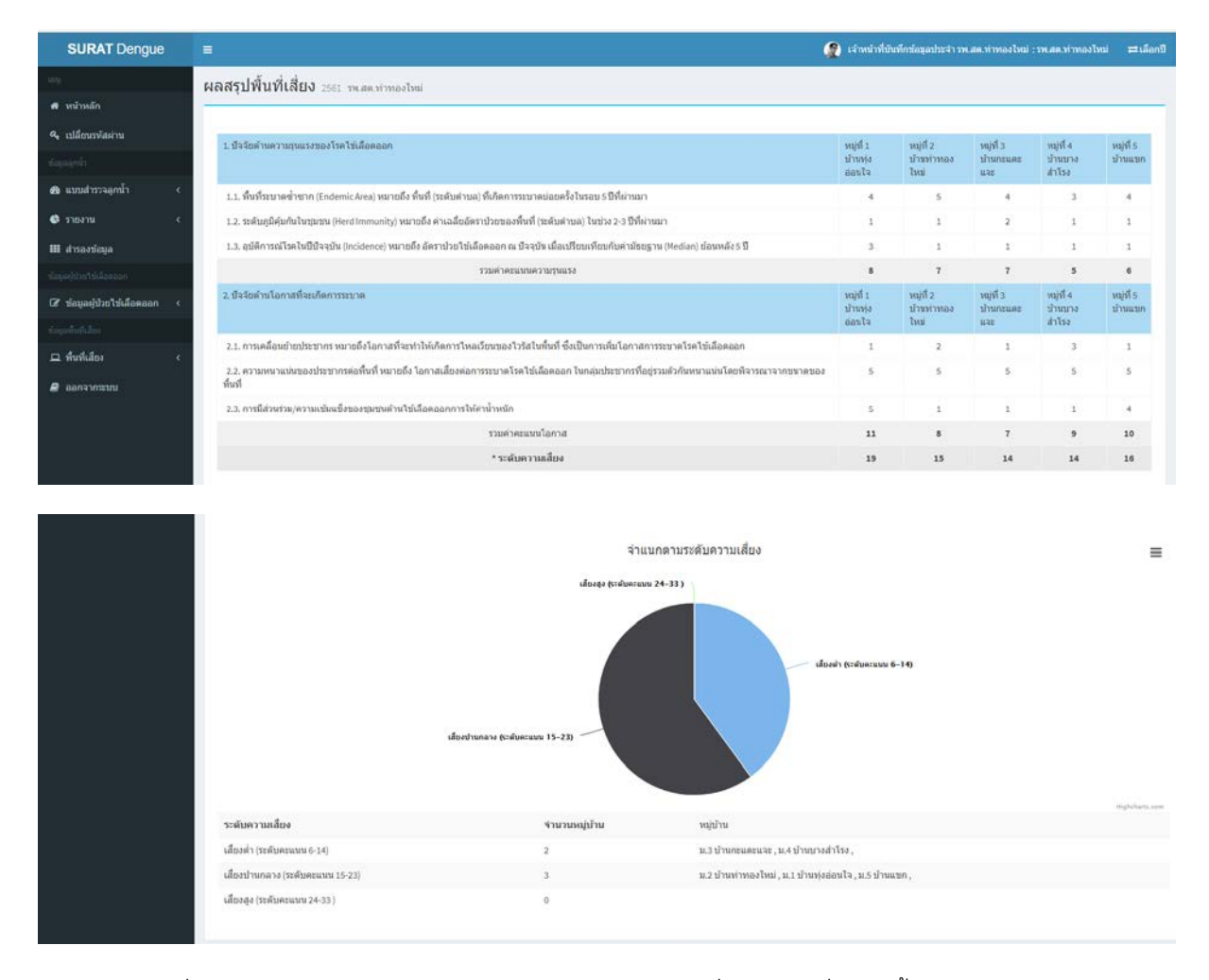

กรณีที่ข้อมูลไม่ครบถ้วน ระบบจะไม่สามารถคำนวณค่าความเสี่ยงได้กรณีที่ข้อมูลตั้งต้นไม่สมบูรณ์ ระบบจะแจ้ง
 เตือน ดังภาพ

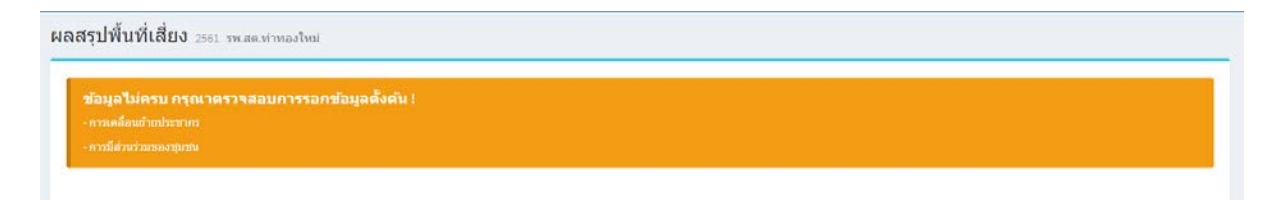